# Verified By Visa

Launch in internet browser window like Chrome, Firefox or Safari

Type in the following URL: <u>https://www.wellsfargo.com/com/fraud/payments-fraud/</u> The following screen will appear:

|                                                                         |                                                                |                                                                     |                                                   | 🕯 CEO® Sign On                               | Customer Service                 | Search    |                                                                                                   |                                                                           | Q,                       |
|-------------------------------------------------------------------------|----------------------------------------------------------------|---------------------------------------------------------------------|---------------------------------------------------|----------------------------------------------|----------------------------------|-----------|---------------------------------------------------------------------------------------------------|---------------------------------------------------------------------------|--------------------------|
| WELLS<br>FARGO<br>Pe                                                    | ersonal S                                                      | mall Business                                                       | Commercial                                        |                                              |                                  | Interna   | tional Offices                                                                                    | About Well                                                                | s Fargo                  |
| Products and Service                                                    | es Industry                                                    | Expertise Insigh                                                    | ts                                                |                                              |                                  |           |                                                                                                   |                                                                           |                          |
| Commercial > Figh                                                       | nt Fraud 🔉 Pa                                                  | yments Fraud                                                        |                                                   |                                              |                                  |           |                                                                                                   |                                                                           |                          |
| Payments F                                                              | Fraud                                                          |                                                                     |                                                   |                                              |                                  |           | 🖷 Print S                                                                                         | Share f 🕻                                                                 |                          |
| Despite frequent fra<br>protection strategies                           | ud attempts, n<br>s. Is your orgar                             | nany businesses do r<br>nization protected?                         | not suffer financial loss                         | ses because they im                          | plement strong frauc             |           | Commercia<br>Office® po                                                                           | al Electron<br>rtal                                                       | ic                       |
| Check Fraud                                                             | ACH Fraud                                                      | Commercial C                                                        | ard Fraud                                         |                                              |                                  | → Sign On |                                                                                                   |                                                                           |                          |
| If your company v<br>• <b>Positive pay</b><br>numbers and               | writes checks,<br>systematically<br>dollar amounts             | put the following ser<br>compares checks pro                        | vices on all your check<br>esented for payment t  | ing accounts:<br>o your issued-check         | files to detect serial           |           | → Sign-on Hei → CEO Mobile <sup>Q</sup> → About CEO <sup>Q</sup>                                  | p<br>9 Service<br>9                                                       |                          |
| <ul> <li>Payee valida</li> </ul>                                        | ation and pay                                                  | ee match identifies                                                 | payee names that hav                              | e been altered.                              |                                  |           | Report Fra                                                                                        | ud                                                                        |                          |
| <ul> <li>Reverse posi<br/>issued-check f<br/>determine if th</li> </ul> | <b>itive pay</b> is an<br>files to Wells Fa<br>hey should be p | alternative to positiv<br>rgo. You get the opp<br>paid or returned. | ve pay services for con<br>ortunity to review che | npanies unwilling or<br>cks presented for pa | unable to transmit<br>ayment and |           | Find out <u>what</u><br>your company<br>victim of a frau                                          | <u>to do</u> if you th<br>might be the<br>ud attempt.                     | ıink                     |
|                                                                         |                                                                |                                                                     |                                                   |                                              |                                  |           | Treasury I                                                                                        | nsights                                                                   |                          |
| Deposit products offere                                                 | ed by Wells Fargo                                              | Bank, N.A. Member FD1                                               | ic.                                               |                                              |                                  |           | Visit the <u>Treas</u><br>website for inf<br>positioning and<br>fraud protection<br>payments, and | ury Insights<br>ormation on o<br>d forecasting,<br>n, managing<br>d more. | ash:                     |
|                                                                         |                                                                |                                                                     |                                                   |                                              |                                  |           | Contact us                                                                                        |                                                                           |                          |
|                                                                         |                                                                |                                                                     |                                                   |                                              |                                  |           | For more infor<br>protection, cor<br>Fargo represer<br>us.                                        | mation on fra<br>ntact your We<br>ntative or <u>con</u> t                 | ud<br>Ils<br><u>tact</u> |
| ck on Commer                                                            | cial Card F                                                    | raud. The fol                                                       | lowing screen                                     | will appear:                                 |                                  |           |                                                                                                   |                                                                           |                          |

Check Fraud ACH Fraud Commercial Card Fraud

The best defense against commercial card fraud combines up-front controls, education and training, and regular compliance monitoring. Use these <u>ten best practices (PDF)</u> to help protect your company from commercial card fraud. Wells Fargo makes it safer to purchase online with <u>MasterCard SecureCode and Verified by Visa</u> purchase protection.

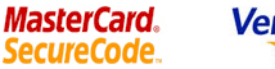

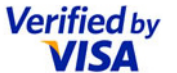

Wells Fargo makes it safer to purchase online with MasterCard SecureCode and Verified by Visa purchasing protection.

Once you enroll in MasterCard SecureCode or Verified by Visa, you'll have a single password to use when you make purchases at participating online stores with your commercial card.

# Added safety when you shop online

With MasterCard SecureCode and Verified by Visa:

- Only you can use your card. Because you are the only one who knows your password, you are the only one who can use your card.
- It's easy to use. When you shop at participating online merchants, simply enter your MasterCard SecureCode
  or Verified by Visa password when you are prompted. Then you can complete your transactions as you usually
  do.

## Fee

There is no charge — MasterCard SecureCode and Verified by Visa are free to cardholders and their companies.

#### It's easy to enroll

- Register your <u>Wells Fargo commercial MasterCard</u>.
- Register your <u>Wells Fargo commercial Visa</u>.
- When you make a purchase at participating online merchants, enter your password during check-out.

# **European cardholders**

Please register your MasterCard, or register with one of the links below:

- English
- <u>French</u>
- German

#### Need more information?

Read the answers to these <u>frequently asked questions</u>.

Click on Register your Wells Fargo commercial Visa. The following screen will appear:

# Office® portal

- → Sign On
- → Sign-on Help
- → CEO Mobile<sup>®</sup> Service
- → About CEO<sup>®</sup>

# **Report Fraud**

Find out <u>what to do</u> if you think your company might be the victim of a fraud attempt.

# Treasury Insights

Visit the <u>Treasury Insights</u> website for information on cash positioning and forecasting, fraud protection, managing payments, and more.

## Contact us

For more information on fraud protection, contact your Wells Fargo representative or <u>contact</u> us.

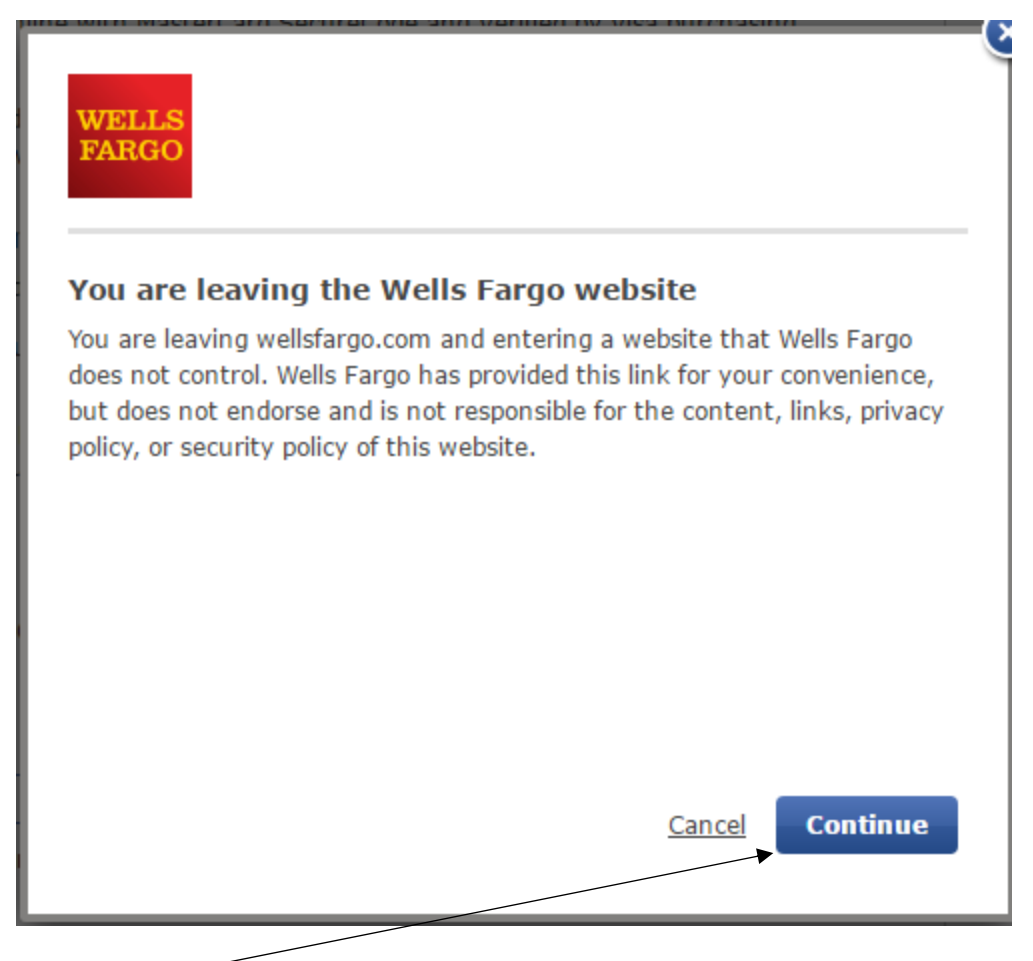

Click Continue. The following screen will appear:

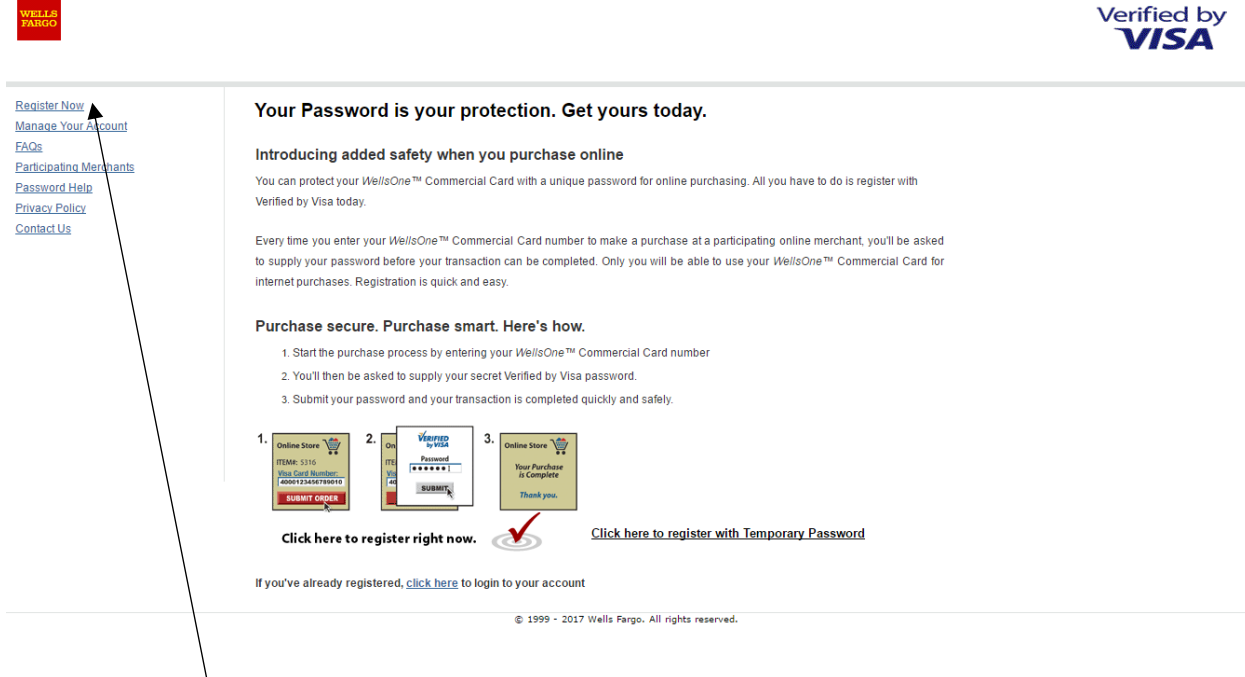

Click Register Now The following screen will appear:

| WELLS<br>FARGO                                                                                                    |                                                                                                    | Verified by |
|----------------------------------------------------------------------------------------------------|----------------------------------------------------------------------------------------------------|-------------|
| Register Now<br>Manage Your Account<br>FAQs<br>Participating Merchants<br>Password Heip<br>Privacy Policy<br>Contact Us | Register Now         Enhance the safety and security of purchasing online with your WellsOne™         Commercial Card.         The Verified by Visa service makes it safe and easy for purchases on the internet. There is no downloading of software and no cost. Simply click on the Register Now link below. In just a few steps you will be registered.         Register Now! |             |
| Click Register N                                                                                                    | © 1999 - 2017 Wells Pargo. All rights reserved.                                                                                                    |             |

Enter your 16 digit Card Number. Click Continue. Enter the last four digits of your unique ID (last four digits of your LIN), Enter your monthly credit limit (found when logging into Wells Fargo Commercial Card Expense Reporting (CCER) and accessing your user information and then personal profile), and your zip code (18015). Click continue. Enter and confirm your newly created password. Enter your Personal Message. Click Submit.

The following screen will appear:

| WELLS<br>FARGO                                  | Verified                                                                                                    | d by |  |  |  |  |
|-------------------------------------------------|----------------------------------------------------------------------------------------------------|------|--|--|--|--|
| Register Now                                    | Thank you for registering.                                                                                      |      |  |  |  |  |
| Manage Your Account                             | Congratulations! You have successfully enrolled for Verified by Visa.                                           |      |  |  |  |  |
| FAQs                                            |                                                                                                    |      |  |  |  |  |
| Participating Merchants                         | Look for Varified by Visa logo when you purchase online at participating marchant sites                         |      |  |  |  |  |
| Password Help                                   | Look lot verned by visa logo when you purchase online at participating merchant sites.                          |      |  |  |  |  |
| Privacy Policy                                  | You can update your Verified by Visa profile at anytime. Go to the home page of this website and select Account |      |  |  |  |  |
| Contact Us                                      | wanagement to change your Password information                                                                  |      |  |  |  |  |
|                                                 |                                                                                                    |      |  |  |  |  |
| © 1999 - 2017 Wells Fargo. All rights reserved. |                                                                                                    |      |  |  |  |  |